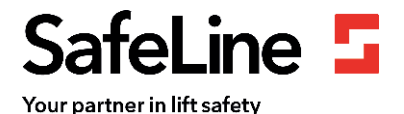

## 7-Schritt-Anleitung zur Installation von LYRA

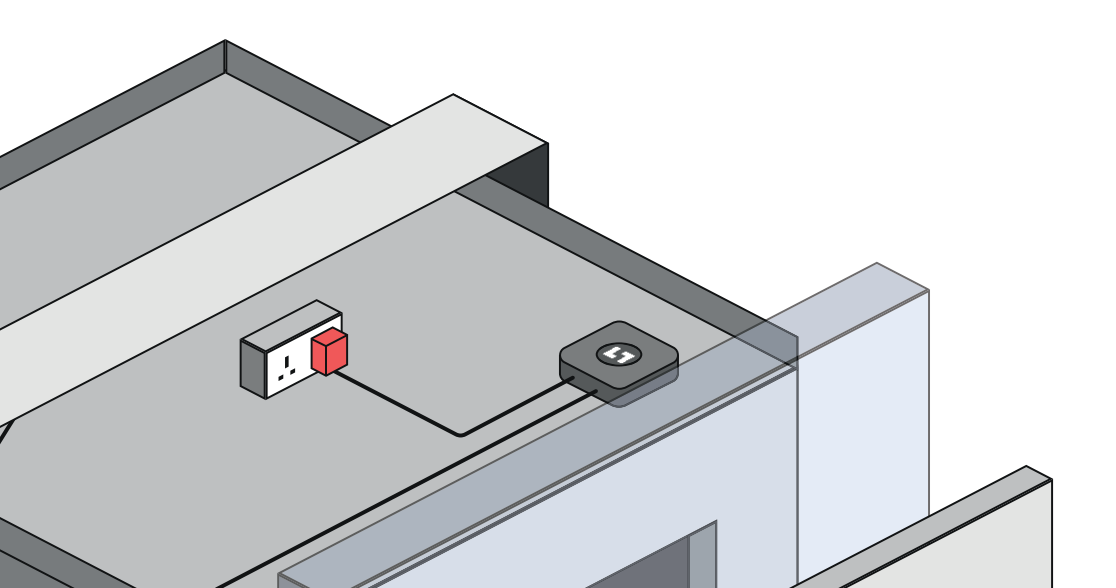

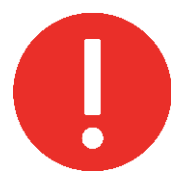

## **Hinweis:**

- Schließen Sie die LYRA erst an die Stromquelle an, nachdem der/die Türsensor(en) installiert wurde(n), und wenn sichergestellt ist, dass alle Kabel ausreichend Reichweite von der Position von LYRA haben.
- Vermeiden Sie es, die Stromquelle während der Installation zu trennen.
- Vermeiden Sie RCD-Buchsen.

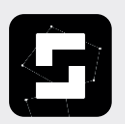

Vor der Installation muss SafeLine eine E-Mail-Adresse für den LYRA-Installationstechniker zur Verfügung gestellt werden, um Zugriff auf die SafeLine LYNX II-App zu erhalten.

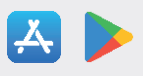

E-Mail-Adressen für die Anmeldung sollten an folgende Adresse gesendet werden: **sld@safeline.eu** Tel.: +49 (0)6203-840 60 03

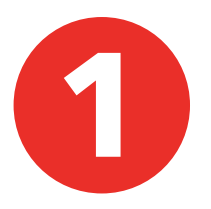

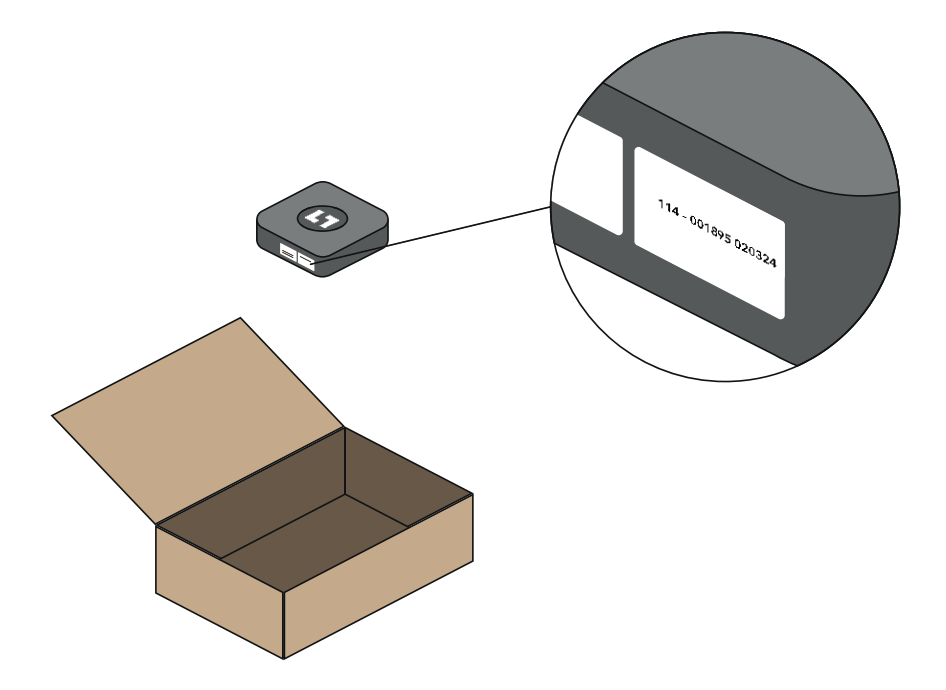

 Packen Sie die LYRA aus und notieren Sie sich die Seriennummer f
ür den entsprechenden Aufzug.

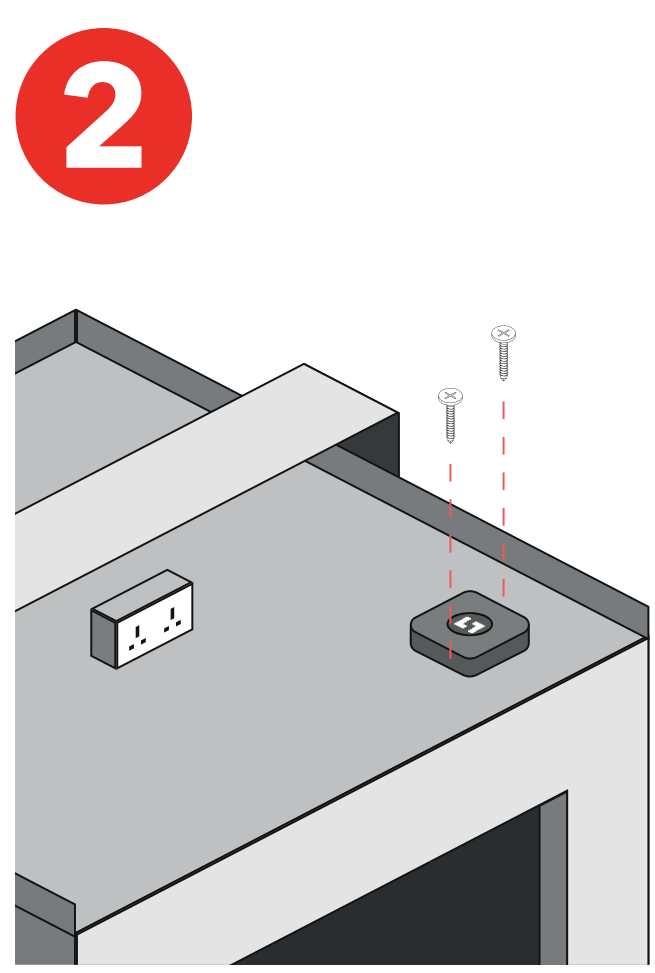

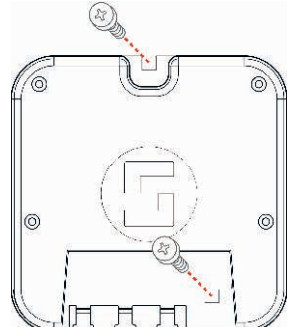

- Befestigen Sie die LYRA mit den mitgelieferten Schrauben auf dem Fahrkorbdach.
- Vermeiden Sie die Installation der LYRA an der Stahlkonstruktion des Fahrkorbrahmens.

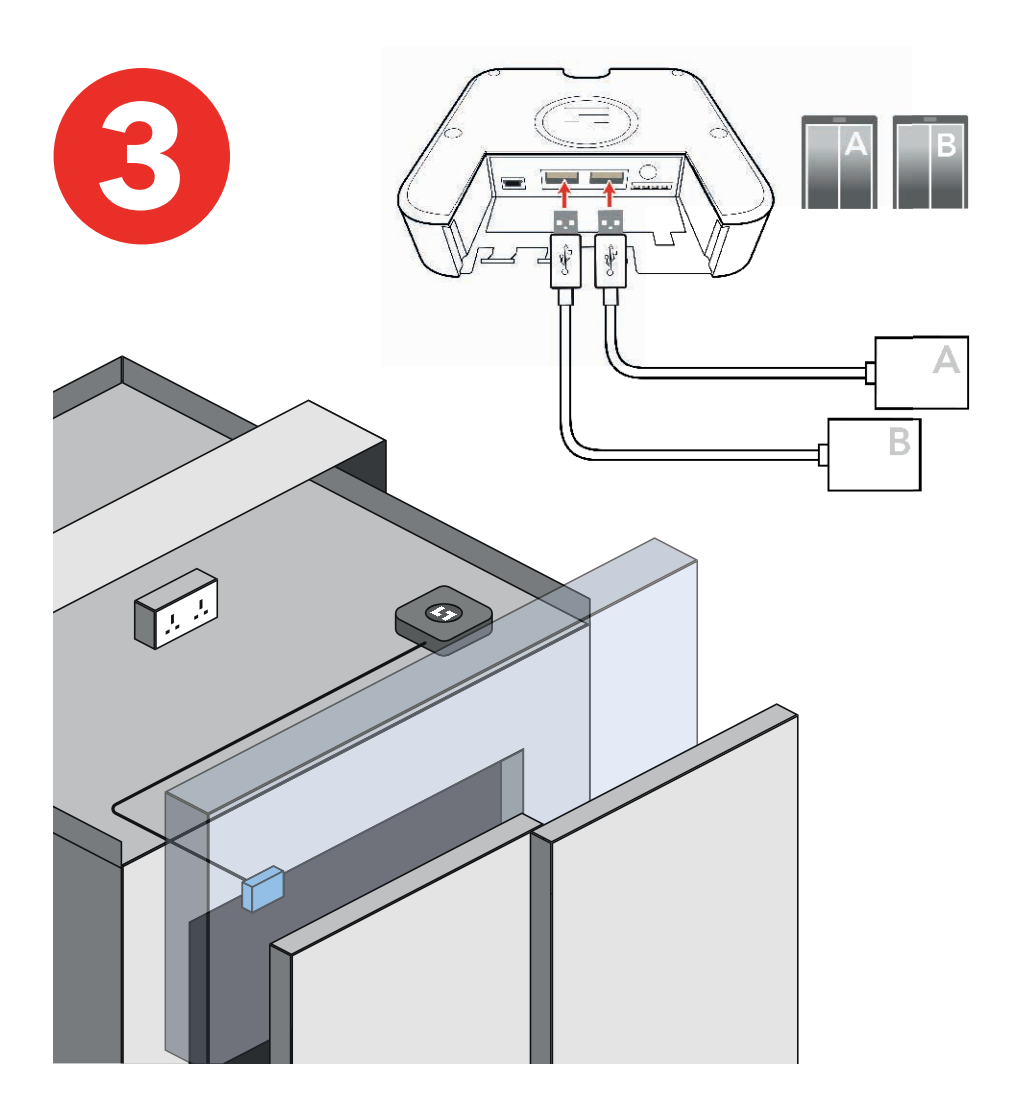

- Schließen Sie den Türsensor an der LYRA an.
- Der Sensor sollte sich am weitesten vom Türmotor entfernten Punkt befinden, um Störungen zu vermeiden.

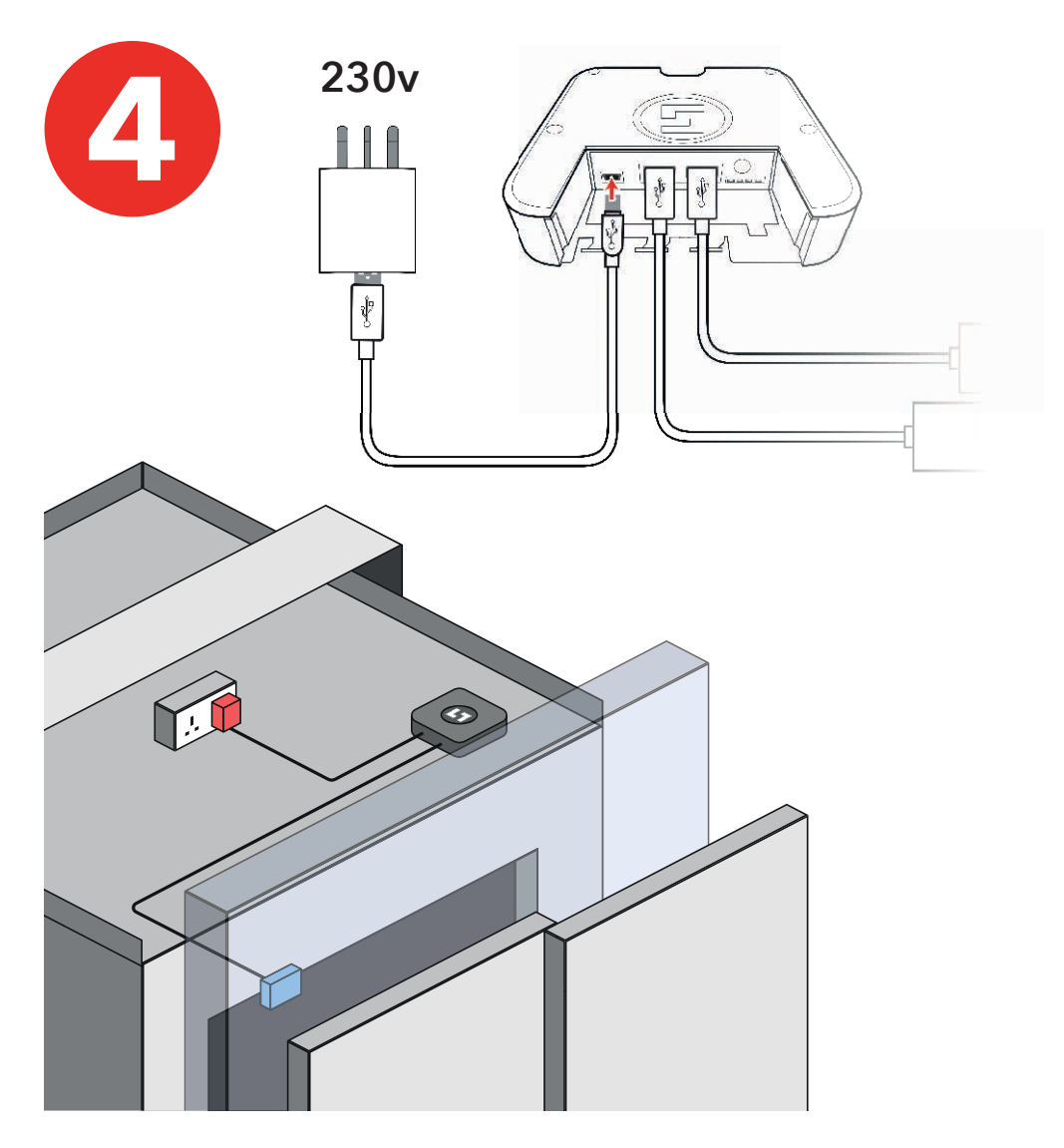

- Schließen Sie die LYRA über das mitgelieferten Kabel und den Adapter an der Stromquelle (230 V) an
- Vermeiden Sie RCD-Buchsen

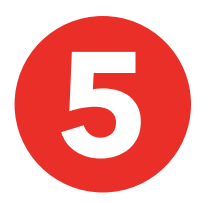

Bringen Sie den Magneten an der Rückseite der Fahrkorbtür an. Bei zweiteiligen Türen den Magneten an der Rückseite der langsamen Tür anbringen.

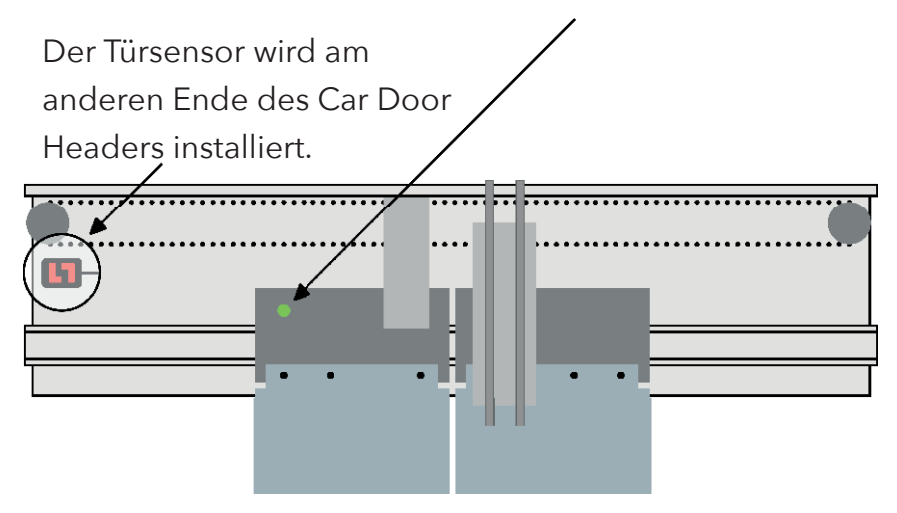

In der vollständig geöffneten Position darf der Magnet den Sensor nicht passieren.

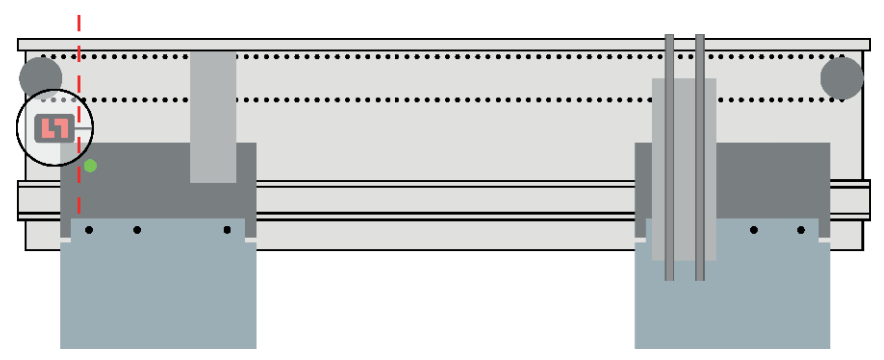

Der Türsensor kann in den folgenden Türkonfigurationen installiert werden: Mittenöffnung / Seitenöffnung / Manuelle Rolltore

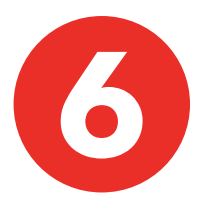

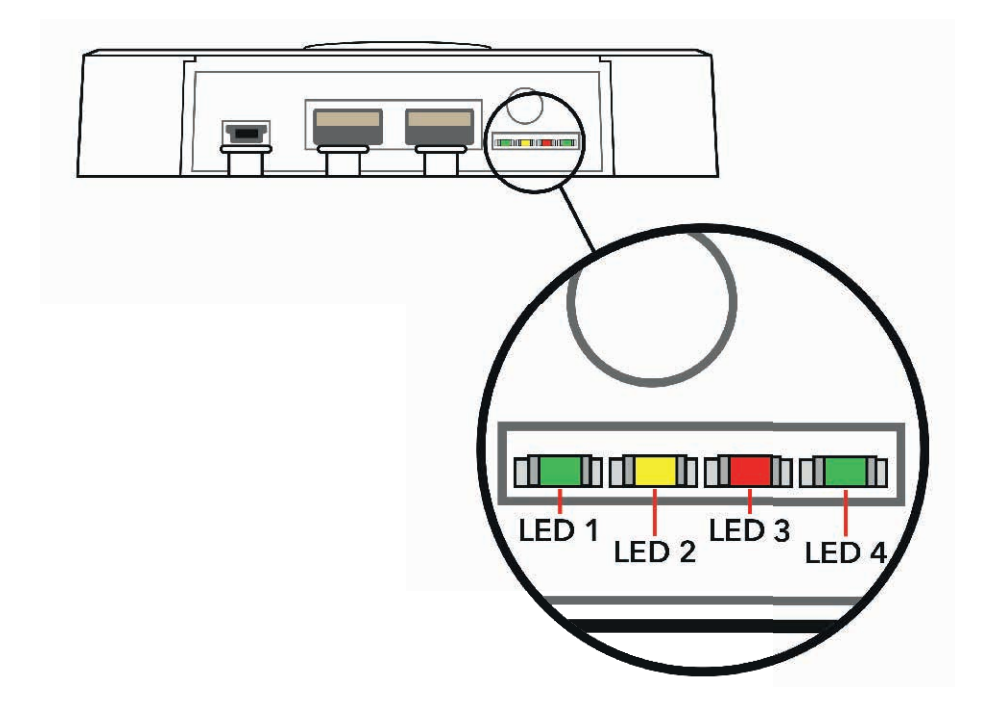

Gerät ist nur dann für die Einrichtung der App bereit, wenn:

- Linke LED 1: \*Pulsierend grün\* mit
- Rechter LED 4: \*Durchgehend grün\*

(Die Aufwärmphase dauert in der Regel weniger als 5 Minuten)

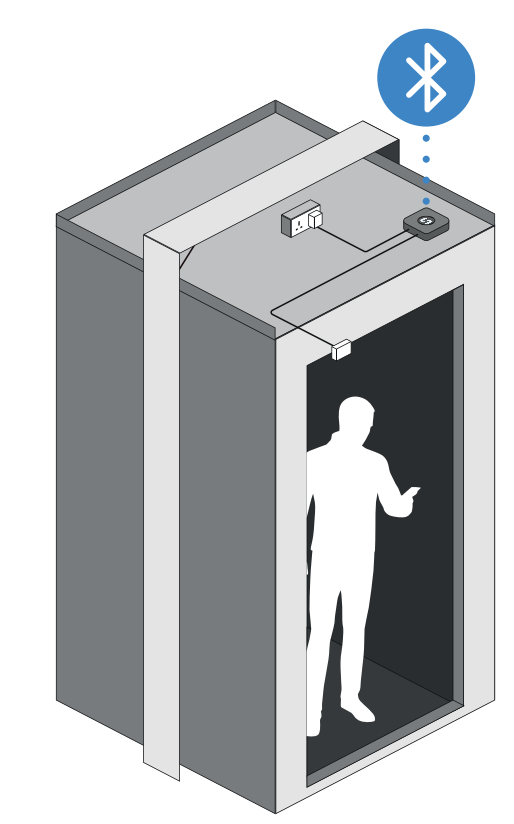

- 1. Versetzen Sie den Aufzug in den normalen Betrieb.
- 2. Fahren Sie den Fahrkorb in die unterste Haltestelle.
- 3. Öffnen Sie die SafeLine LYNX II-App auf Ihrem Telefon oder Tablet. Koppeln Sie das LYRA-Gerät mit Ihrem Aufzug und drücken Sie: "Manual training" (Manuelles Training).
- 4. Befolgen Sie die Schritte auf dem Bildschirm.

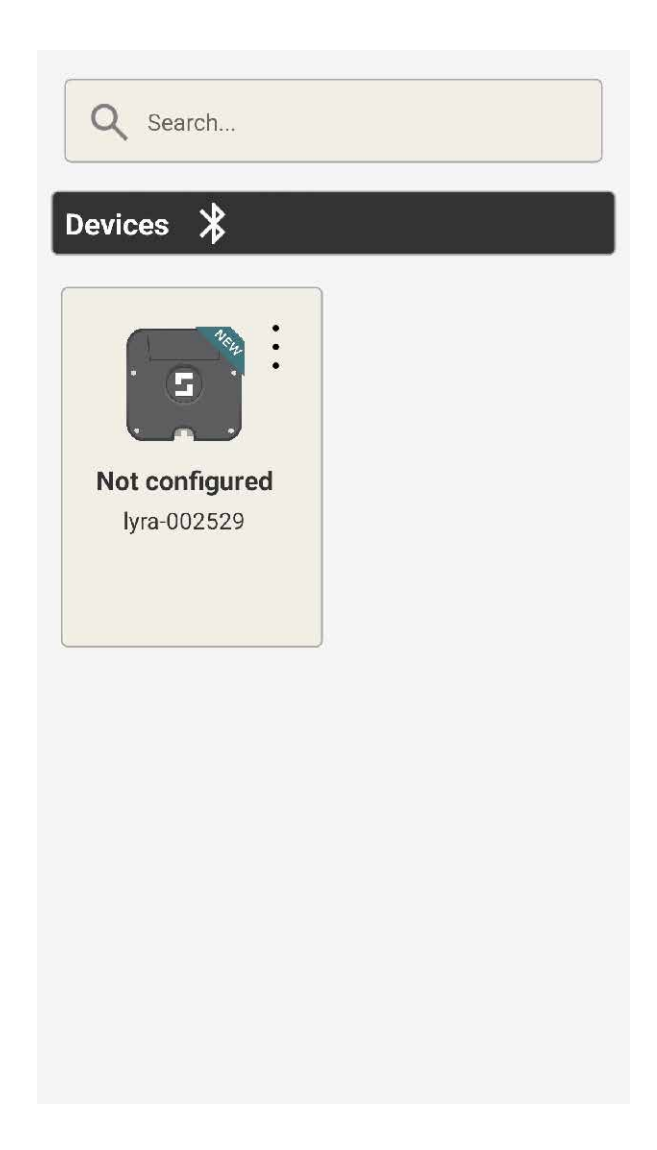

 Drücken Sie auf die 3 Punkte, um sich über Bluetooth mit dem LYRA-Gerät zu verbinden

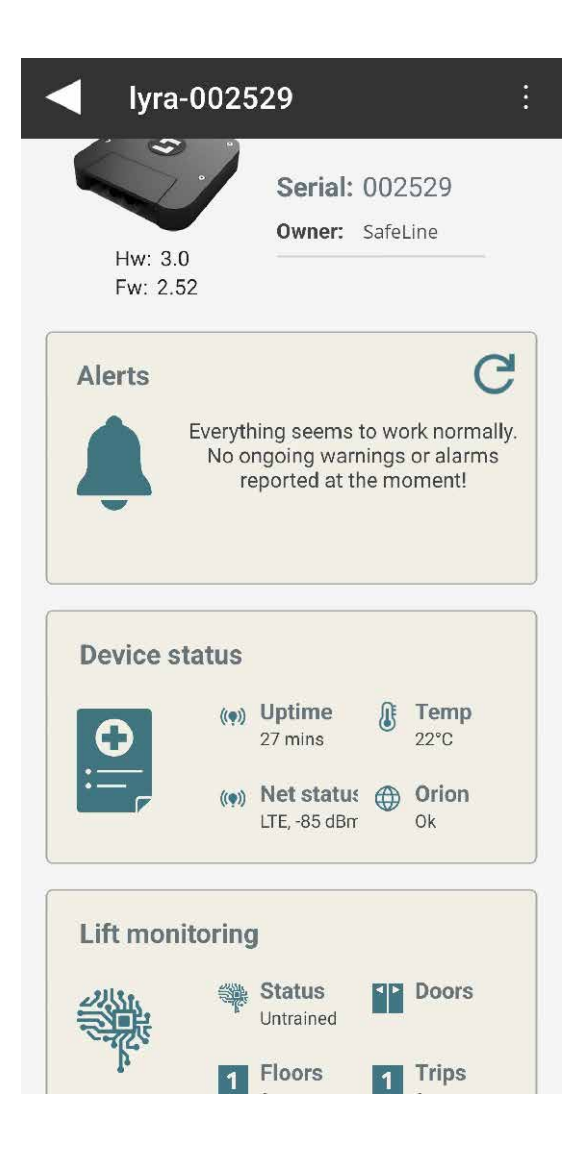

 Wählen Sie: "Lift Monitoring" (Aufzugsüberwachung)

| Door sensors                    |  |
|---------------------------------|--|
|                                 |  |
| Door A                          |  |
| Sensor Auto detect              |  |
| Status: OK<br>Serial: 037NL2EKA |  |
|                                 |  |
| Door B                          |  |
| Sensor Disabled                 |  |
| Status: Not configured          |  |
| Door C                          |  |
| Sensor Disabled                 |  |
| Status: Not configured          |  |

• Überprüfen Sie, ob der Türsensor konfiguriert ist. Wählen Sie "Auto detect" (Automatisch erkennen), wenn leer.

| <ul> <li>Lift n</li> </ul> | nonitoring                                                                                    |
|----------------------------|-----------------------------------------------------------------------------------------------|
|                            |                                                                                               |
| Door sens                  | sors                                                                                          |
|                            |                                                                                               |
|                            |                                                                                               |
| Car tracki                 | ng                                                                                            |
|                            | Lyra car tracking is untrained<br>and need to be trained either<br>manually or automatically. |
| -                          |                                                                                               |
| Floor heig                 | Ihts                                                                                          |
| <u>5 m</u>                 | Manually review or edit floor heights.                                                        |
|                            |                                                                                               |
|                            |                                                                                               |

 Drücken Sie: "Car Tracking" (Kabinenverfolgung)

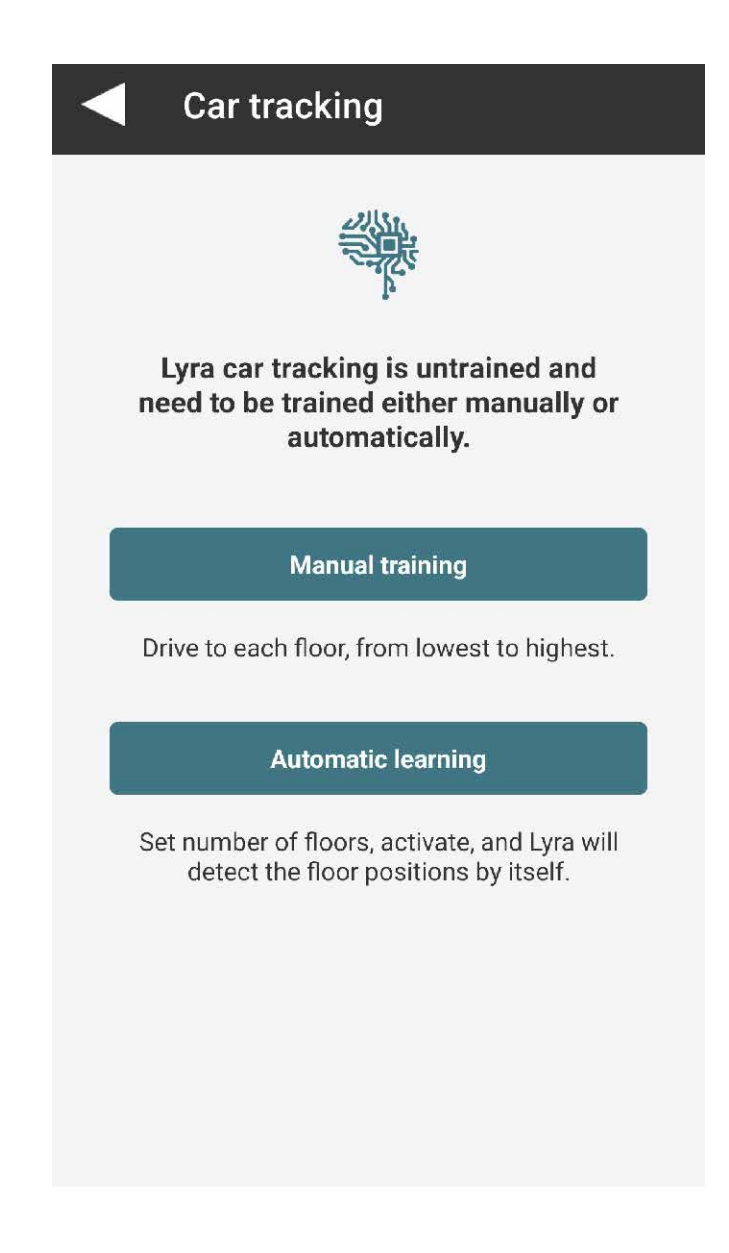

 Drücken Sie: "Manual training" (Manuelles Training)

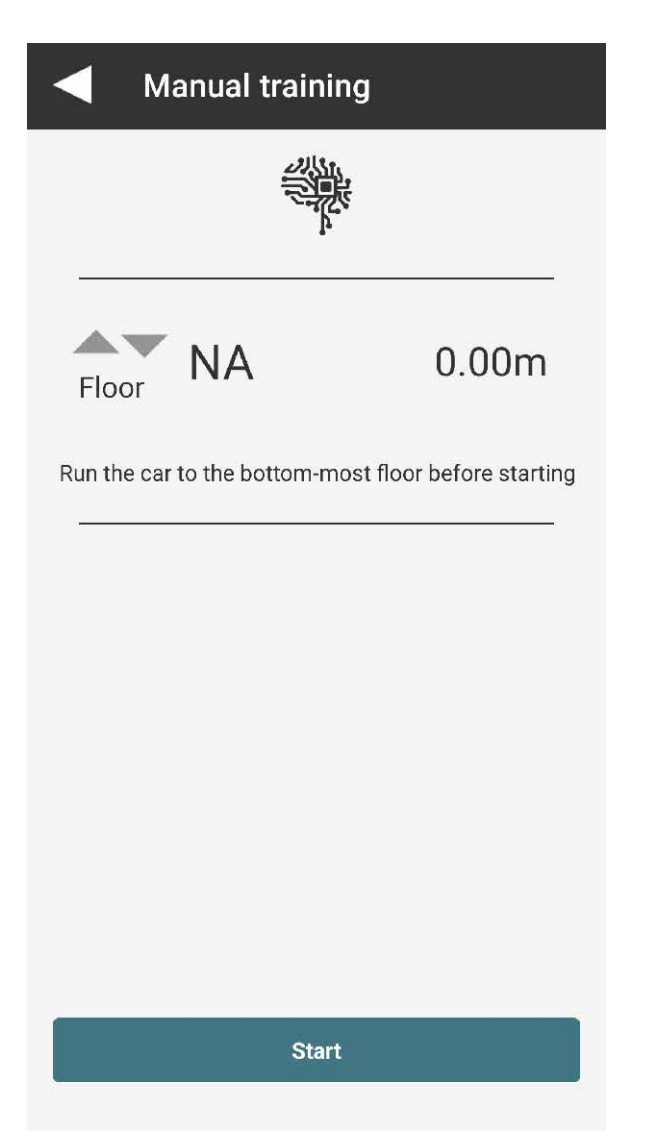

- Befolgen Sie die Anweisungen auf dem Bildschirm
- Drücken Sie: "Start" (Start), fahren Sie dann mit dem Aufzug alle Etagen nach oben und fahren Sie dann eine Etage nach unten.

## Unter "Device status" (Gerätestatus) finden Sie:

| Device         | status    |   |
|----------------|-----------|---|
| Device         |           |   |
| Serial         | 002529    |   |
| HW version     | 3         | L |
| SW version     | 2.52      | L |
| Uptime         | 29 mins   | L |
| Temp           | 22°C      | L |
| Acc status     | Ok        | L |
| Acc temp       | 25°C      | L |
| Acc freq       | 425Hz     | L |
| Mag status     | Ok        | L |
| Flash status   | Ok        | L |
| Flash usage    | 22%       |   |
| Car tracking   |           |   |
| Started        | Yes       |   |
| Travel session | 3         | L |
| Floor names    | 0         | L |
| Tracking       | Active    | L |
| Trips          | 0         |   |
| Status         | Untrained |   |
| Alarm          | Ok        |   |
| Motion         | Down      | E |

Down

0.00m

Invalid

Height

Floor

| Connection             |                      |
|------------------------|----------------------|
| Modem status           | Ok                   |
| SIM card               | Ok                   |
| RSSI                   | -87 dBm              |
| Net status             | Ok                   |
| Net type               | LTE                  |
| Operator               | EE                   |
| IP status              | Ok                   |
| Internet<br>connection | Ok                   |
| Orion connection       | Ok                   |
| Protocol status        | Ok                   |
| ICCID                  | 89450421220726367481 |

| Peripherals   |                |
|---------------|----------------|
|               | Configured     |
| Door A        | Not configured |
| Door B        | Not configured |
| Door C        | Not configured |
| USB mem       | No             |
| USB IO status | Not found      |

Sobald die Etagenverfolgung abgeschlossen ist, wird der Türsensor konfiguriert und die Verbindung ist in Ordnung, das LYRA-Gerät wird eingerichtet und konfiguriert.

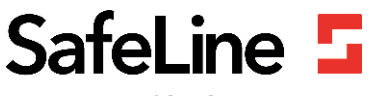

Your partner in lift safety